# Spiel wechseln

# In Facebook müssen BEIDE Account aktiv sein!

1) In die Einstellungen gehen

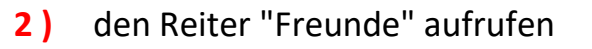

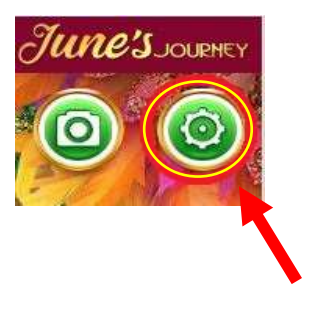

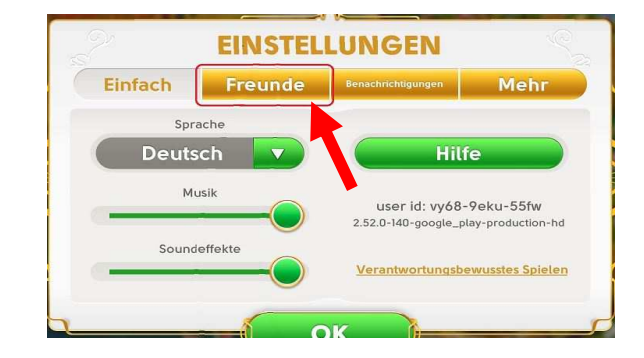

VERBINDUNGEN

() Roland Polner

Abmelden

SI SI

6 6

4)

3) Verbindung anpassen

ach Freunde

Benutzerdefinierte bielernamen anzeig

EINSTELLUNGEN

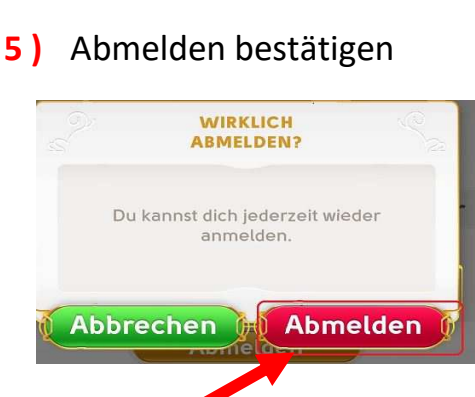

6) das Spiel offen lassen und

zu Facebook wechseln

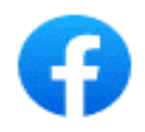

ACHTUNG: bei Verwendung von IOS (Apple) !! Ein Wechsel des Facebook Account muß in Safari erfolgen!! Ein Wechsel in der Facebook App funktioniert NICHT !!

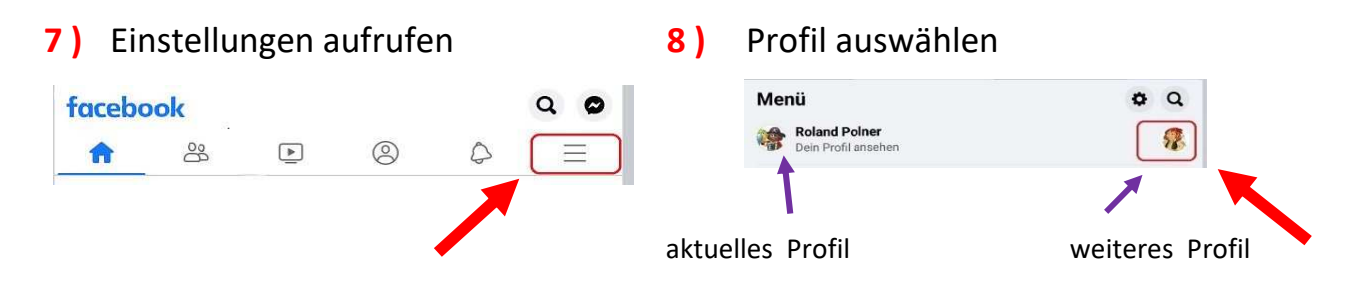

### 9) mit neuem Profil anmelden

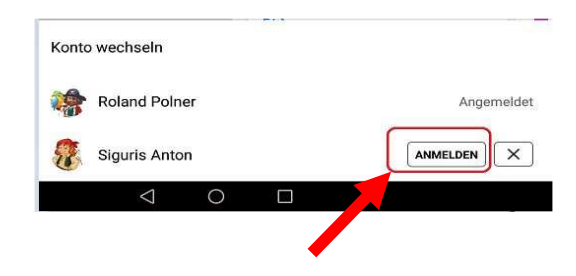

**10**) in June zurück wechseln

Facebook muß nicht offen bleiben

**11**) mit Facebook verbinden

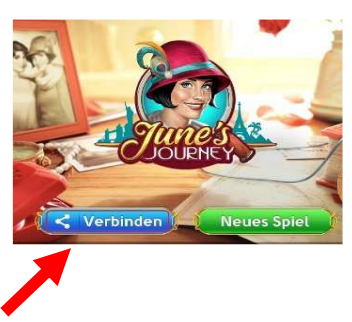

13) das richtige Spiel auswählen

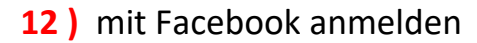

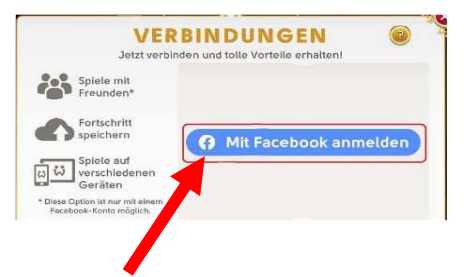

## 14) Auswahl bestätigen

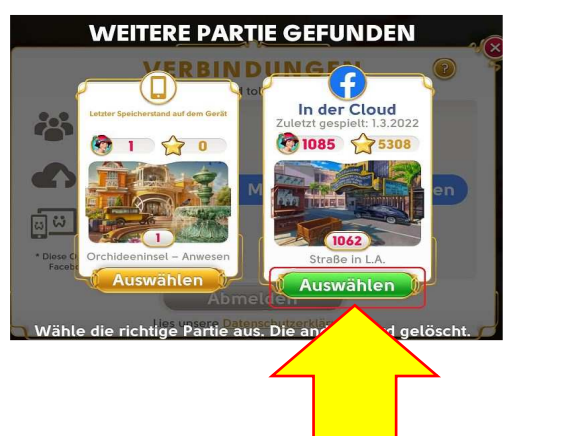

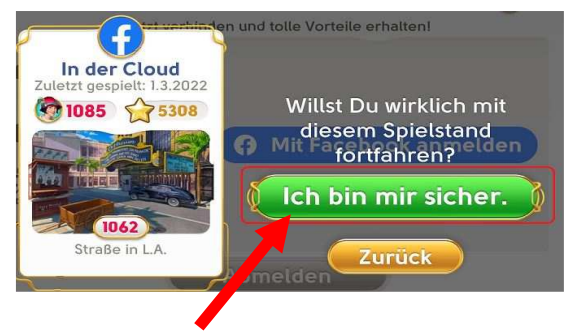

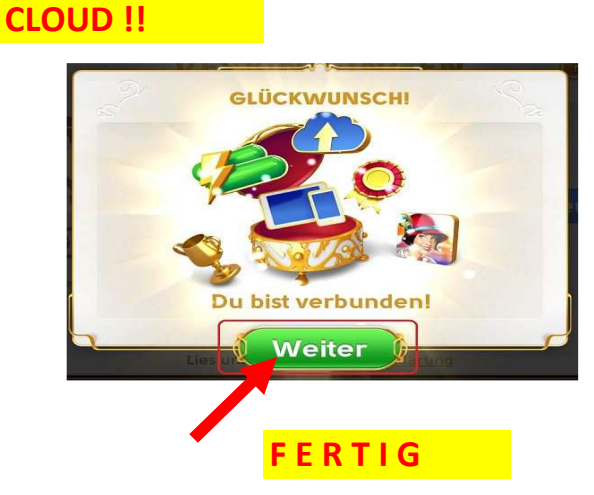